### **東京エリア**Debian 勉強会 第102回 2013年7月度

上川純一

2013年7月20日

### 設営準備にご協力ください。

#### 会場設営よろしくおね<mark>がし</mark>します。

### Agenda

- 注意事項
  - 飲食禁止
- 最近あった Debian 関 連のイベント報告
  - 第100回東京エリア Debian勉強会
  - 2013 大統一 Debian 勉強会

- Debian Trivia Quiz
- 事前課題紹介

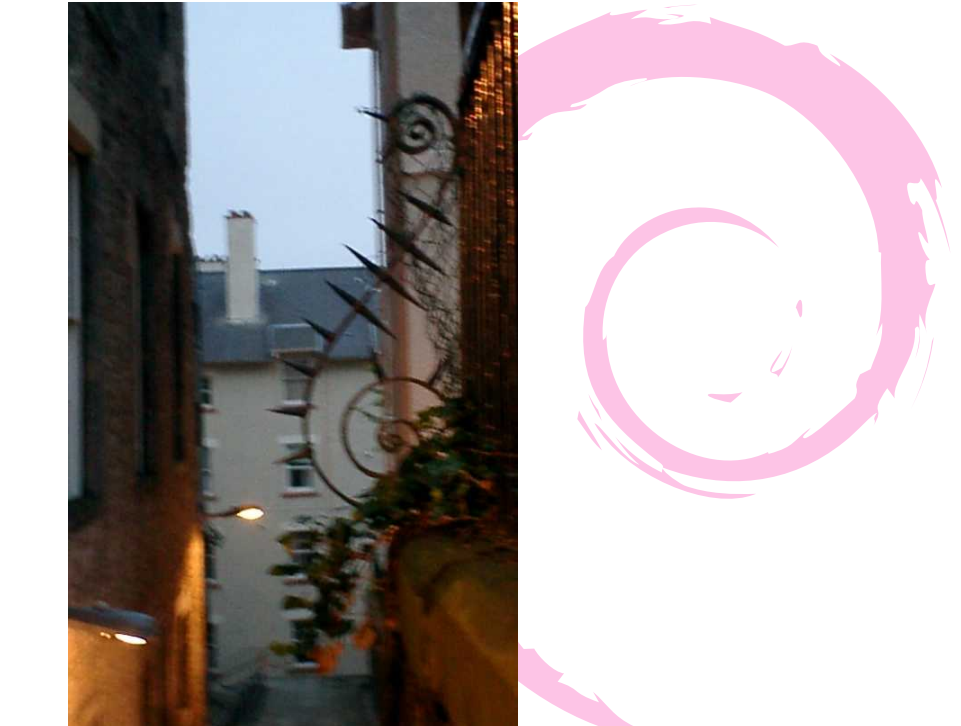

### 第100回 東京エリア Debian 勉強会

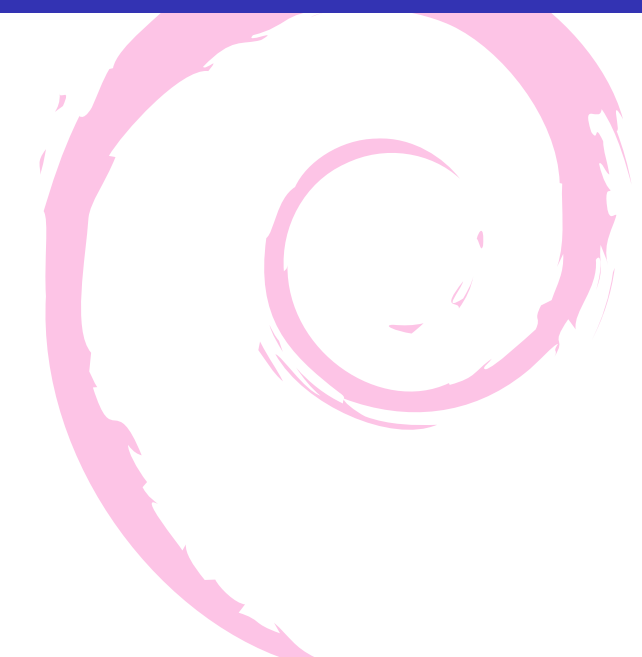

### 大統一 Debian 勉強会 2013

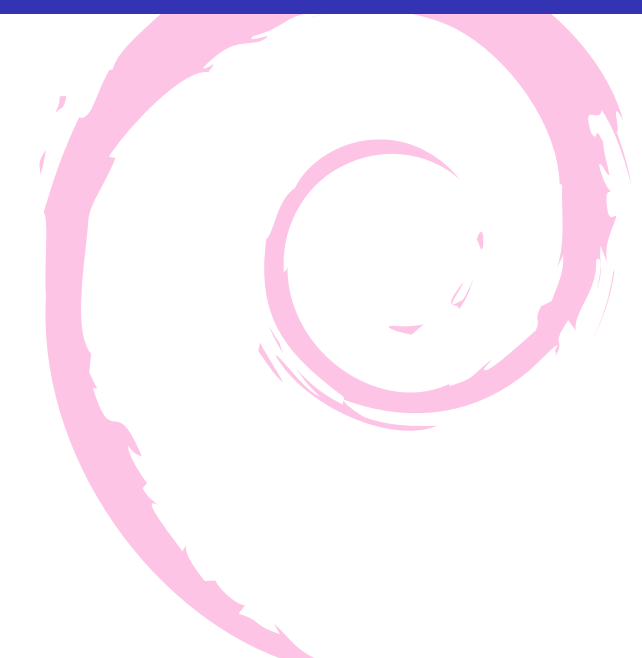

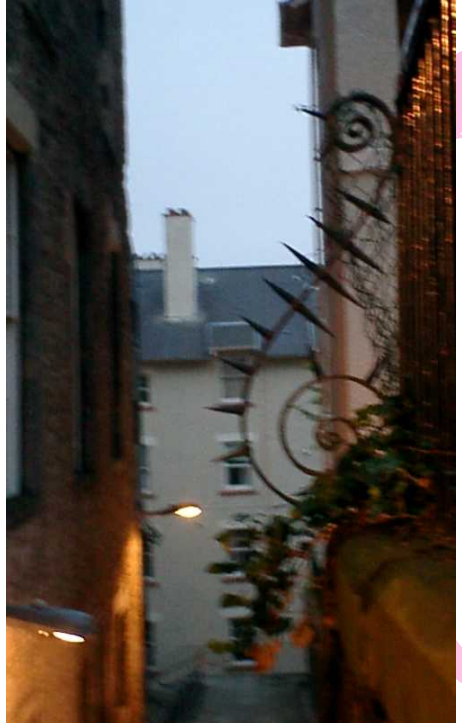

# DWN quiz

Debian の常識、もちろん知ってますよね?知らないなんて恥 ずかしくて、知らないとは言えないあんなことやこんなこと、 みんなで確認してみましょう。 今回の出題範囲は debian-devel-announce@lists.debian.org, debian-devel@lists.debian.org に投稿された内容と Debian Project Newsなどからです。

### 問題1. Stefano Zacchiroli さんが新しく作成した サービスは?

· 🖌

A chiebukuro.debian.net

- D B 2ch.debian.net
- C sources.debian.net

### 問題1. Stefano Zacchiroli さんが新しく作成した サービスは?

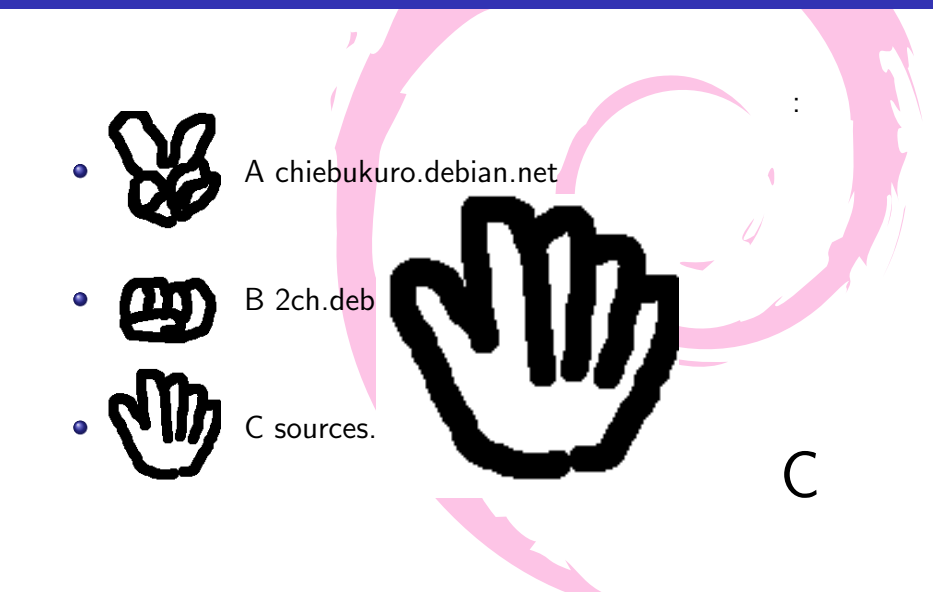

### 問題1. Stefano Zacchiroli さんが新しく作成した サービスは?

解説: Stefano Zacchiroli さんが、Debian パッケージで提供 されているソースコードすべてを閲覧・検索出来る sources.debian.net を作った

# 問題2. 新しく FTP master チームに入った人は?

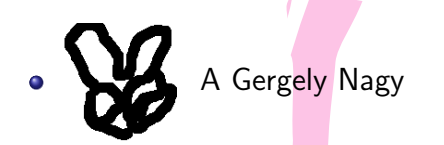

- D B Kouhei Maeda
- C Joerg Jaspert

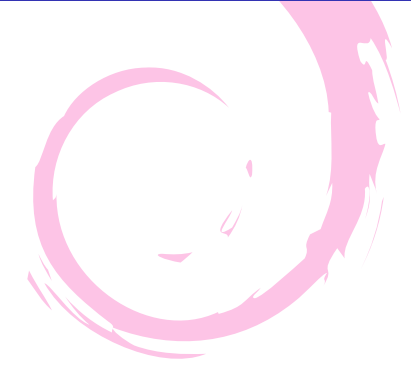

# 問題2. 新しく FTP master チームに入った人は?

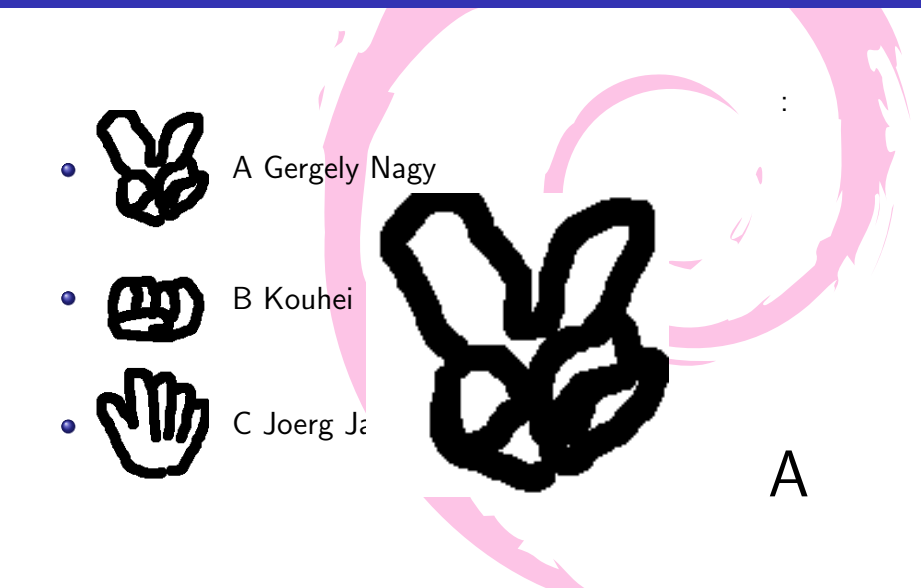

# 問題2. 新しく FTP master チームに入った人は?

解説: Paul Tagliamonte,Scott Kitterman,Luke Faraone, Gergely Nagy が加入

# 問題3. Debian GNU/Hurd がリリースされましたが、バージョンはいくつでしょう。

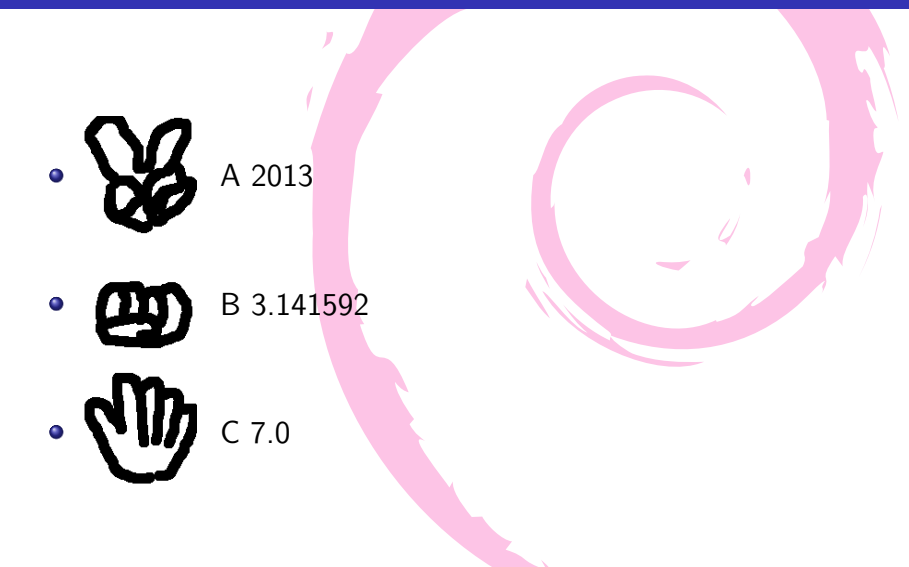

# 問題3. Debian GNU/Hurd がリリースされましたが、バージョンはいくつでしょう。

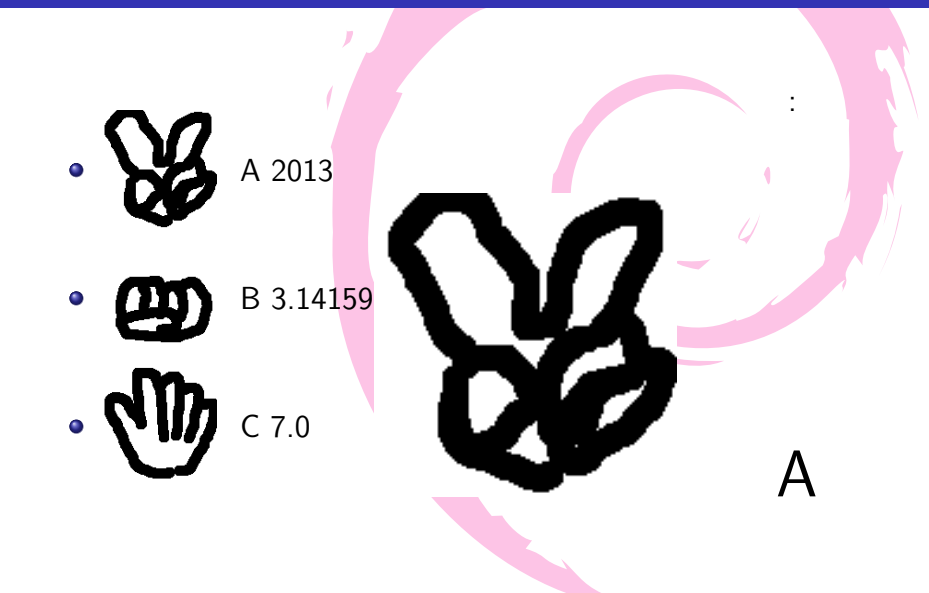

# 問題3. Debian GNU/Hurd がリリースされましたが、バージョンはいくつでしょう。

解説:

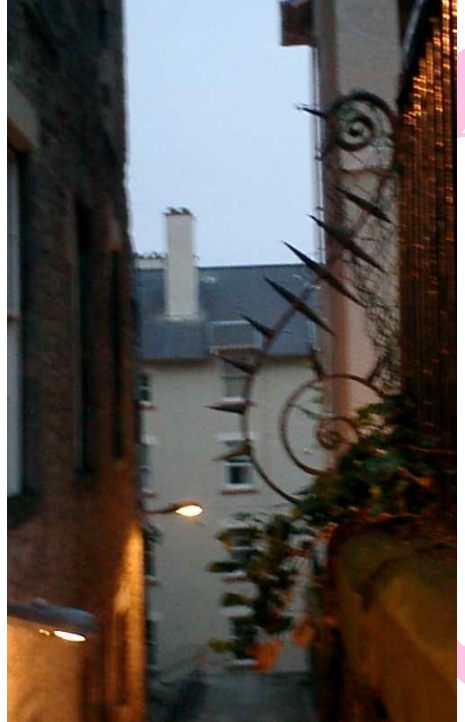

# 事前課題

- お使いのマシンに ARM はありますか? もしあるのでしたら、どのように使っているか教えてください。
   Raspberry Pi を使ってます。とりあえずリモートアクセス用がメインですが、 I2C とかを使って外部 IO をやってみたいと思っています。
- 2 Debian の ARM に期待していること、お願いしたいことがあれば教えてください。
   省電力な環境を生かして ReadOnlyboot(でも定期的にセキュリティupdate はしたい)で放置できる環境とかが作れるとよいですね。

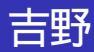

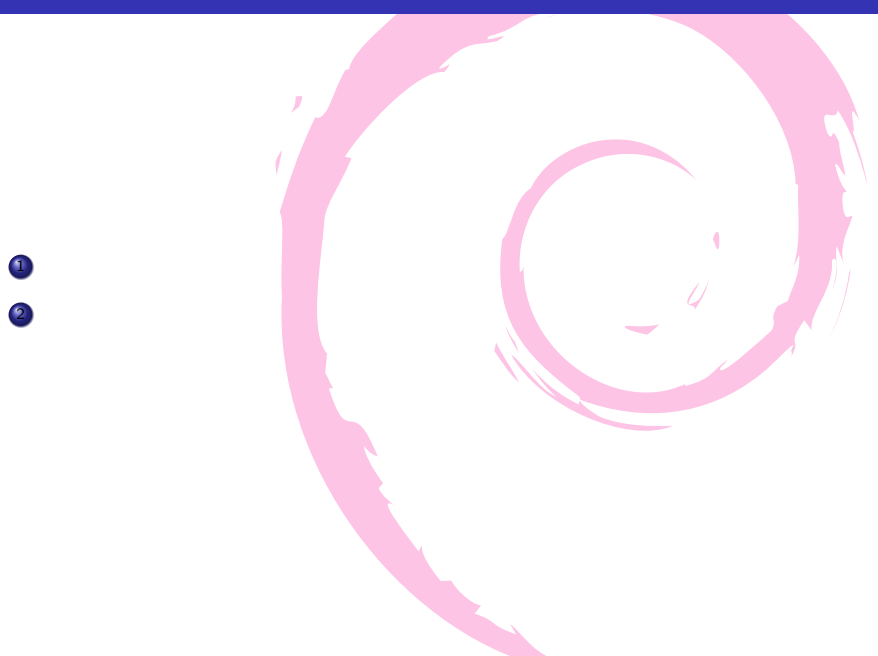

### dictoss

- CuBox を持っている。eSATA 端子があるのでファイルサーバのバックアップをするマシンとして使おうとしたが、USB ポートから電源供給量が不足のため、HDD が動かず使えていない。そのため単なる armel バイナリのお試しマシンになっている。
- ② 新 Nexus7 で Debian が動いてほしい。

### mtoshi.g

- お使いのマシンに ARM はありますか? ないっす
- ② Debian のARM に期待していること、お願いしたいことがあれば教えてください。 今のところないっす

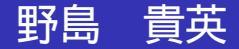

- 昔売っていた B&N の NookColor を ARM 機材実験ボードとして未だ に使ってます。この電子書籍端末は 2012/4 の東京エリア debian 勉強 会、2012/6 の大統一 debian 勉強会で喋ったとおり、特定ブート フォーマットの SD カードを用意して SD カードスロットへ入れちゃ うと、うっかりそのままブートしちゃうという隠れ(?)機能が大変便 利です。おまけに連続 8 回起動失敗するとリカバリーが始まるという 非文鎮化機能まで搭載しています。そのままでも pdf リーダ、ポータ ブル mp4 ビデオ/mp3 鑑賞機材として、また、 debian ARM の native ブートの可能性を秘めた hack 機材としても楽しくお使いいた だけます。
- ② NookColor 用の debian ネイティブブートが可能なイメージ(という かインストーラ)が欲しいといってみるテスト。

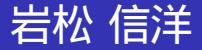

- ③ お使いのマシンに ARM はありますか? もしあるのでしたら、どのように使っているか教えてください。 たくさんある。開発用とかビルドマシンとして使っています。 Raspberry Pi は家のゲートウェイマシンとして動いています。
- ② Debian のARM に期待していること、お願いしたいことがあれば教えてください。 マルチメディア系が弱いので整備して欲しい。

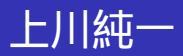

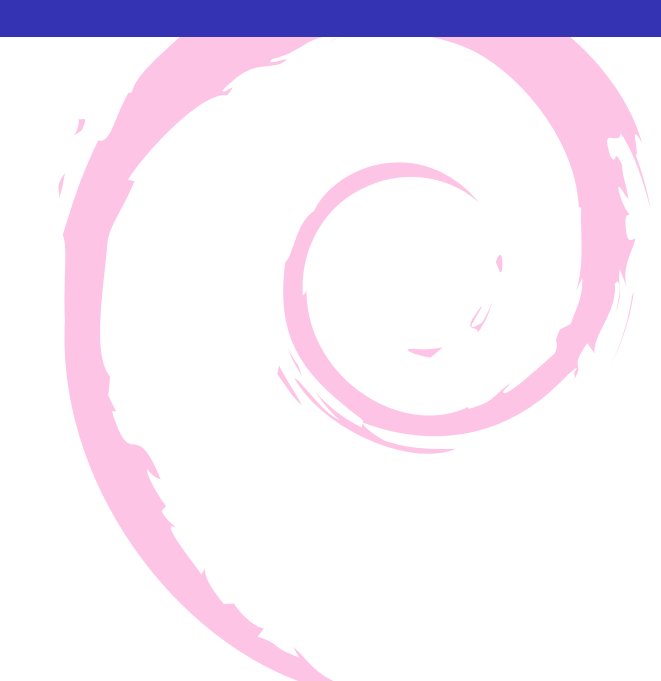

なし

### まえだこうへい

- Armadillo Jで自宅内の DHCP サーバとして使っています (not Debian)。 OpenBlockS AX3 を、昨年夏ごろにカッとなって作った iori というツール (最近話題の docker みたいなの)の開発環境として 使っています。
- ② 今は特にないですが、今後 ARM サーバの製品版が出てきた時に d-i でインストールできることでしょうか。

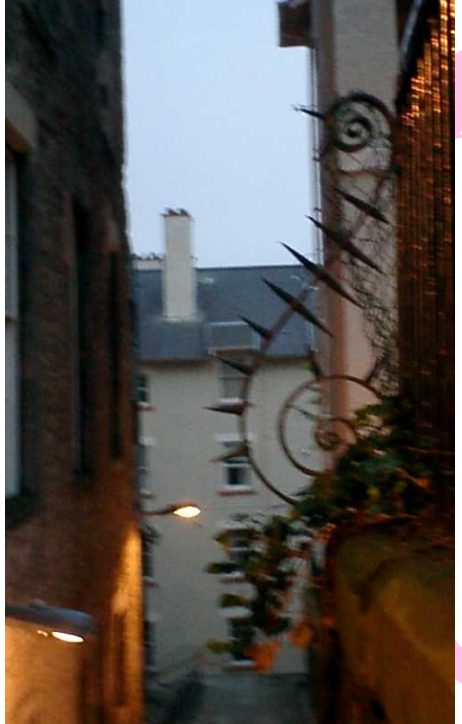

## armmp

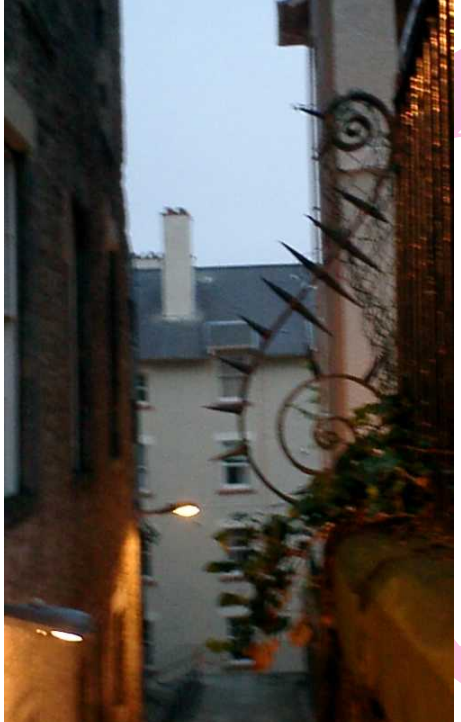

## 月 刊 Debhelper

### 今月のコマンド

## dh\_strip

### dh\_stripの機能

- 実行バイナリ、共有ライブラリ、静的ライブラリから、デバッグシンボルを取り除く。
- 取り除いたデバッグシンボルをデバッガが見つけれるようにして、\*-dbgパッケージが作りやすいようにビルドディレクトリ以下に配置する

### どうやって\*-dbgパッケージを作る?

#### そんなあなたに、

## 2012年 大統一 Debian 勉強会 「 debug.debian.net 」の プレゼン資料がおすすめ!

http://gum.debian.or.jp/2012/

とりあえず、すでに発表済みなので、ここでは省略。

### dh\_stripのコマンドラインオプション(その1)

 man debhelper に記載されている debhelper 共通オプ ション

他の月刊 debhelper の発表でなされているとおりなので、ここでは割愛。

- -Xitem,-exclude=item item という名前を持つファイル名に対しては処理を行い ません。複数指定したければ、"dh\_strip -Xfoo1 -Xfoo2" と複数ならべて指定ができます。
- -dbg-package=package
   \*-dbg パッケージを作る際に、デバッグシンボルを格納するパッケージ名を指定する為に利用します。 debhelper の COMPATIBILITY LEVEL によって振る舞いが変わります。(後述)

### dh\_stripのコマンドラインオプション(その2)

-k

デバッグシンボルをバイナリパッケージに含めてしまいま す。つまり、バイナリがインストールされると同時に、対 応したデバッグシンボルも/usr/lib/debug/以下にインス トールされるようなパッケージを作成するときに使いま す。なお、-dbg-packageも指定されると、-dbg-package の方の動作が優先されます。

### dh\_stripのCOMPATIBILITY LEVELの動作の違い (その1)

以下は-dbg-package 指定時のdh\_stripの振る舞いの違い。

• 4 以下

"dh\_strip -dbg-package=xxxx -dbg-package=yyyy"の ように-dbg-package を複数指定する事が出来ます。ここ で、こちらで指定した名前(xxxx や、yyyy)に合致する パッケージを処理する際、"パッケージ名-dbg"という パッケージ名を\*-dbgパッケージのパッケージ名として自 動的に利用します。また、このCOMPATIBILITY LEVEL の場合、ソースパッケージに含まれる debian/control に は、これら\*-dbgパッケージの為の記述を必要とはしてい ません。

### dh\_stripのCOMPATIBILITY LEVELの動作の違い (その2)

#### • 5 以上

-dbg-package は1つ指定するのが原則となります。もし 複数指定した場合は、最初に指定された内容のみ利用され ます。また、-dbg-package=xxxxx とすると、デバッグシ ンボルを格納するパッケージ名として、 xxxxx がそのまま 使われます。例えば、 libfo o パッケージと、 foo パッ ケージを構築し、これらパッケージに含まれているバイナ リのデバッグシンボルを foo-dbg パッケージに全部入れる には、-dbg-package=foo-dbg と指定します。また、ソー スパッケージに含まれる debian/control には、生成予定 の\*-dbg パッケージの為の記述は必須となり、万一記載さ れていない場合はエラーとして扱われ、この場合は dh\_strip はエラーを表示して終了します。

### dh\_stripのCOMPATIBILITY LEVELの動作の違い (その3)

- 以下は-k/-dbg-package 指定時の出来上がるデバッグシンボル ファイルの違い
  - 8以下

"/usr/lib/debug/+バイナリのインストール先パス/+バイ ナリファイル名"に格納されるようにデバッグシンボル ファイルが生成されます。また、デバッグに関する情報は コンパイラが生成したままの形で保存されるため、デバッ グシンボルファイルのサイズは大きくなりがちです。

### dh\_stripのCOMPATIBILITY LEVELの動作の違い (その4)

- 9 以上
  - バイナリが BuildID を含んでいる場合は、

"/usr/lib/debug/.build-id/BuildID の上位2桁/+BuildID の残りの桁+.debug"に格納されるようにデバッグシンボ ルファイルが生成されます。BuildID を含んでいなければ COMPATIBILITY LEVEL 8以下と同様のファイル名とな ります。また、BuildID の有無にかかわらず、デバッグに 関する情報はzlib により圧縮されて格納されます。そのた め、デバッグシンボルファイルのサイズはできるだけ小さ くなるようになっています。

### ところでBuildIDって

#### file コマンドでバイナリを調べると出てきます。

\$ file /usr/bin/gst-launch /usr/bin/gst-launch: ELF 64-bit LSB executable, x86-64, version 1 (SYSV), dynamically linked (uses shared libs), for GNU/Linux 2.6.26, BuildID[sha1]=9b42db476118ab2b81041acd80e45e89e4289ea2, stripped

詳しくは2013年大統一 Debian 勉強会「gdb+python 拡張を 使ったデバッグ手法」 (http://gum.debian.or.jp/2013/slide\_data\_list) に記 載してます。

### デバッ グシンボルファ イルの形式

Debian のi386/amd64 用 linux システムでは、デバッグシンボ ルファイルの形式としてほぼ DWARF なデバッグシンボルファ イルが利用されています。 DWARF は実行ファイルの形式であ る ELF フォーマットをベースに作られているため、 DWARF を理解する時には、 ELF もあわせて知っておくと良いです。

#### DWARF について:

• 本家

http://www.dwarfstd.org/

- 結構良い解説記事 http://www.ibm.com/developerworks/jp/ opensource/library/os-debugging/ http://ja.wikipedia.org/wiki/DWARF
- DWARF を理解する為のお供に ELF もどうぞ! http://ja.wikipedia.org/wiki/Executable\_and\_ Linkable\_Format

### デバッグシンボルファイル覗いてみる

# まず、俯瞰してみたいので、各ヘッダ、各セクションを俯瞰してみます。

```
$ sudo aptitude install binutils/sid php5-dbg
$ env LANG=C readelf -e /usr/lib/debug/usr/bin/php5
ELF Header:
 Magic: 7f 45 4c 46 02 01 01 00 00 00 00 00 00 00 00 00
 Class:
                                  ELF64
...中略....
                                  64 (bytes into file)
 Start of program headers:
 Start of section headers:
                                  19669080 (bytes into file)
....中略....
Section Headers:
  [Nr] Name
                                       Address
                                                        Offset
                       Type
      Size
                       EntSize
                                       Flags Link Info Align
....中略....
  [1] .interp
                      NOBITS
                                       000000000400238 00000238
      00000000000001c 000000000000000
                                       А
                                                      0
                                                0
                                                            1
....中略....
  [28] .debug_aranges PROGBITS
                                       00000000000000 00002d0
      000000000000006190
                       0
                                                 0
                                                            1
....中略....
```

ここでは紙面がせまいので、皆さんお手元の debian マシンで 確認してみてくださいませ。

### readelf -e の結果を図示してみる

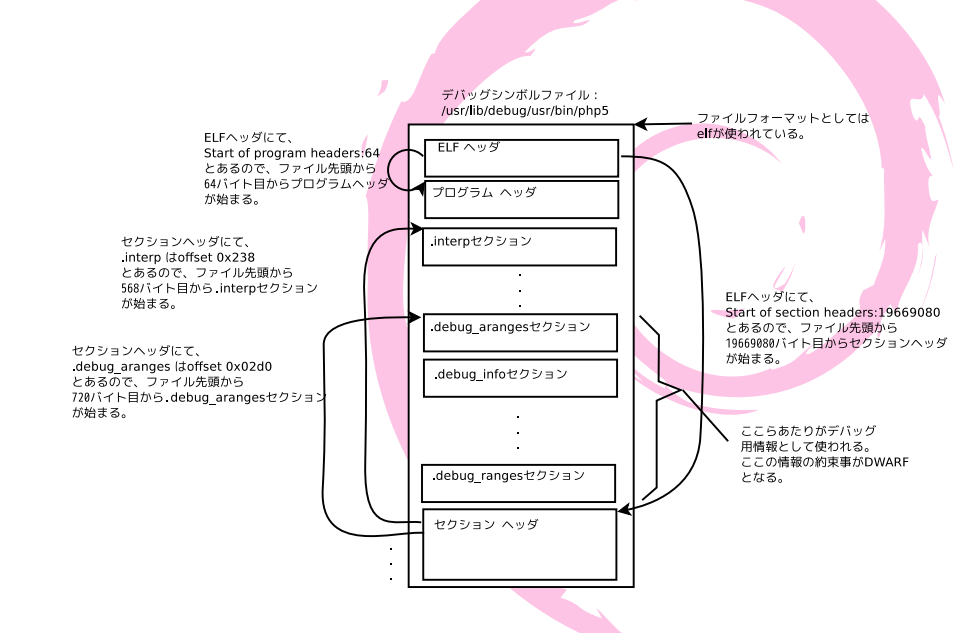

### ソースの情報を見てみる(その1)

#### .debug\_info セクションに DWARF のとおりに格納されてい る。で、こちらのデコードには readelf -wi が便利。

```
$ env LANG=C readelf -wi /usr/lib/debug/usr/bin/php5
Contents of the .debug_info section:
 Compilation Unit @ offset 0x0:
  Length: 0x15bf3 (32-bit)
  Version:
                 Δ
  Abbrev Offset: 0x0
  Pointer Size: 8
 <0><b>: Abbrev Number: 1 (DW_TAG_compile_unit)
   <c> DW_AT_producer : (indirect string, offset: 0x1832):
          GNU C 4.8.1 -mtune=generic
          -march=x86-64 -g -O2 -fstack-protector -fPIC
          --param ssp-buffer-size=4
   <10> DW_AT_language : 1 (ANSI C)
   <11> DW AT name
    (indirect string, offset: 0x1955): /tmp/buildd/php5-5.5.0+dfsg/ext/date/
    php_date.c
   <15> DW_AT_comp_dir : (indirect string, offset: 0x6f0):
     /tmp/buildd/php5-5.5.0+dfsg/cli-build
```

### ソースの情報を見てみる(その2)

readelf -wi の結果から、こちらの Compilation Unit(以下 CU) に記載されているソースファイル(以下 DW\_AT\_name) は、/tmp/buildd/php5-5.5.0+dfsg/ext/date/php\_date.c であ り、コンパイルが行われたディレクトリ(以下 DW\_AT\_comp\_dir) は/tmp/buildd/php5-5.5.0+dfsg/cli-build となります。 .debug\_infoのCUのDW\_AT\_nameが絶対パスで記載されて いるような場合は、gdbで、set substitute-path に DW\_AT\_nameの絶対パス部分を指定します具体例

## 2013年 大統一Debian 勉強会 「gdb+python 拡張を使ったデバッ グ手法」のプレゼン資料

http://gum.debian.or.jp/2013/slide\_data\_list

### Use the SOURCE!( $\mathcal{EO}$ 2)

.debug\_infoのCUのCUのDW\_AT\_nameが相対パス(ある いは、ファイル名そのもの)で記載されているような場合は、 gdbで、set substitute-pathにはDW\_AT\_comp\_dirの絶対パス 部分を指定します。具体例

```
$ env LANG=C readelf -wi /usr/lib/debug/.build-id/9b/42db476118ab2b81041acd80
....中略....
   <11> DW_AT_name : (indirect string, offset: 0x57a): gst-run.c
   <15> DW_AT_comp_dir : (indirect string, offset: 0x36b):
         /tmp/buildd/gstreamer0.10-0.10.36/tools
....中略....
$ gdb --args gst-launch
(gdb) set substitute-path /tmp/buildd/ /home/yours/debian-src/gstreamer/
(gdb) b main
(gdb) run
(gdb) 1
313
         return candidates;
314 }
315
316
       int
317
       main (int argc, char **argv)
319
         GHashTable *candidates;
320
         gchar *dir;
```

gdbは、ソースの位置を求めるときに以下のアルゴリズムに従ってソースの位置を求めようとします。

- CUに記載されているファイル名が絶対パスの時: そのままソースファイルの位置として扱う。また、この時 DW\_AT\_comp\_dirの情報は無視される。
- CU に記載されているファイル名が相対パスの時: ソースのファイル名を" DW\_AT\_comp\_dirの 値" +" /" +" DW\_AT\_name" として扱う。

なので、先ほどの通り set substitute-path の元ディレクトリ情報として指定するパス情報が異なります。

### 参考: COMPATIBILITY LEVEL9だと…(その1)

# デバッグシンボルが COMPATIBILITY LEVEL9 の元で作成されていると...

| <pre>\$ sudo aptitude install libgstreamer0.10-0-dbg \$ env LANG=C readelf -e /usr/lib/debug/.build-id/9b/42db476118ab2b81041 acd80e45e89e4289ea2.debug</pre> |                                         |                         |
|----------------------------------------------------------------------------------------------------|-----------------------------------------|-------------------------|
| 中略                                                                                                    | 0                                       |                         |
| [28] .zdebug aranges                                                                                                    | PROGBITS                                | 00000000000000 00002d0  |
| 0000000000000002f                                                                                                    | 000000000000000000000000000000000000000 | 0 0 1                   |
| [29] .zdebug info                                                                                                    | PROGBITS                                | 000000000000000 00002ff |
| 0000000000000000                                                                                                    | 000000000000000000000000000000000000000 | 0 0 1                   |
| 中略                                                                                                    |                                         |                         |

全部、".z+debug+なんとか" にセクション名が変更されています。

### 参考: COMPATIBILITY LEVEL9だと…(その2)

#### .zdebug\_info セクションをダンプしてみた。

というわけで、ZLIB で圧縮されてます。

### おわりに

# 質問などおねがいしますー

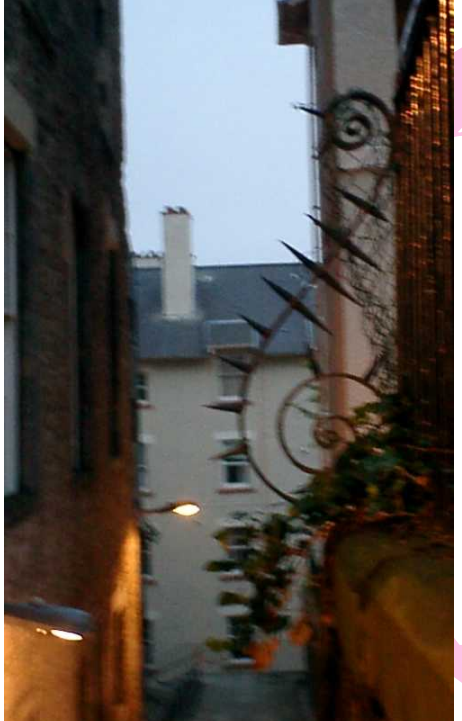

# raspberry pi

### raspberry pi

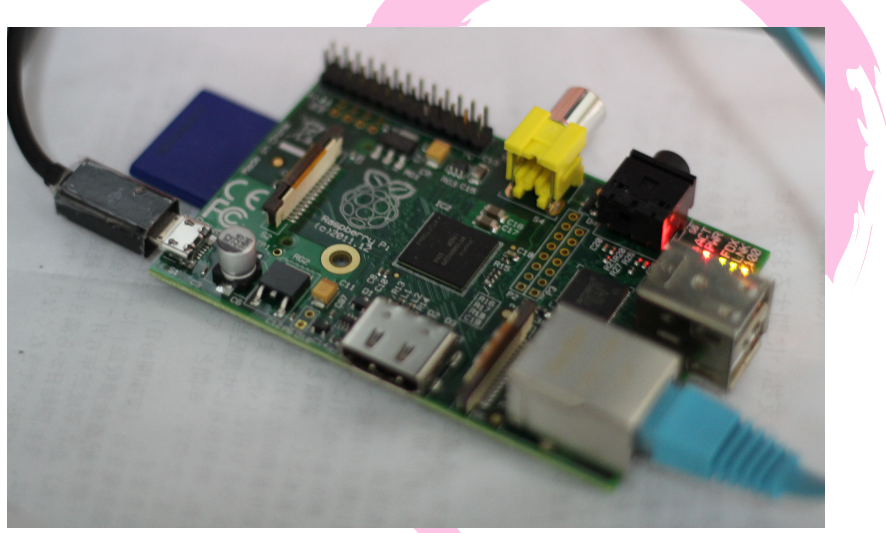

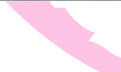

### raspbian

- armel: armv4
- raspbian: armv6 (VFP2)
- armhf: armv7 (NEON)

### raspbian のインストール

#### • SD-card にイメージを書き込んでそれから起動する

### サブマシンを使う時の便利技

- mosh: ssh 張りっぱなしな感じにできて、ノートパソコン サスペンドしてもリジュームしたらまた繋げられる。
- avahi-daemon: DHCP の環境で面倒なことしなくてもホスト名指定でアクセスできるようになる。raspberrypi.local
- sshfs: ssh でつながるホストのディレクトリを sshfsを 使って透過的にマウントできる。NFS でユーザIDを調整 したり SMB の設定を頑張ってしたりしていたのは過去の ことに。

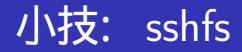

#### sshfs corei7.local:path/to/work ./mnt/

### raspbian のセンサー

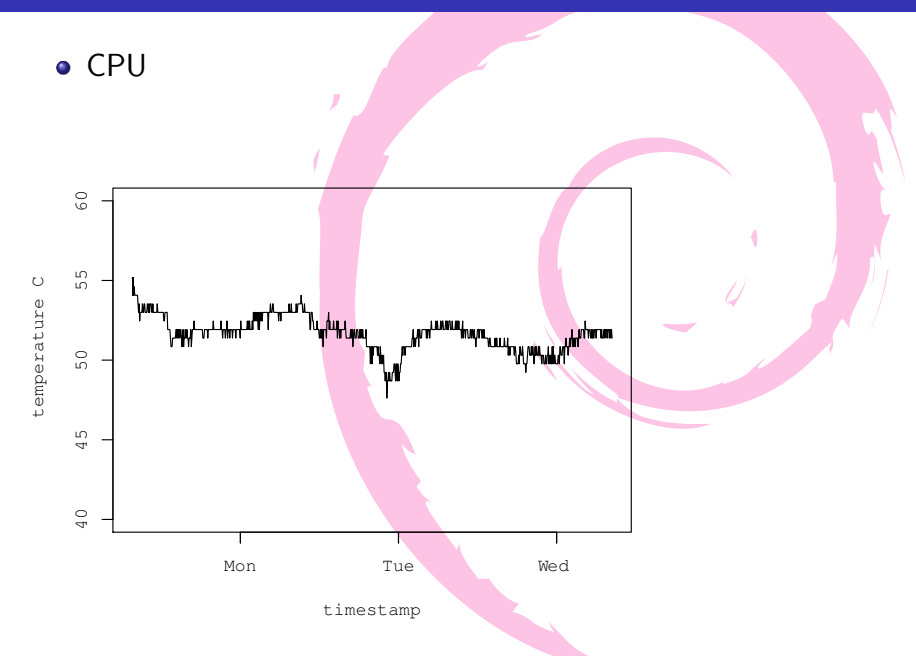

#### 時系列データを sqlite で保存

create table temperature(
 timestamp TEXT default current\_timestamp,
 temperature INTEGER);

#### 定期的にシェルスクリ<mark>プトで温度を書き込み</mark>

```
while sleep 5m; do
    temp=$(cat /sys/class/thermal/thermal_zone0/temp)
    echo "insert into temperature(temperature) " \
    "values($temp);" | \
        sqlite3 sensor.db
done
```

# タイムゾーン UTC の POSIXct 形式の文字列として解釈されるのでそれで処理してグラフ作成

### 僕のraspberry piの今後

#### 多分こんなことします。

- 1000 円くらいで手に入る WebCam つけて監視システム
- 温度計つけて温度測定

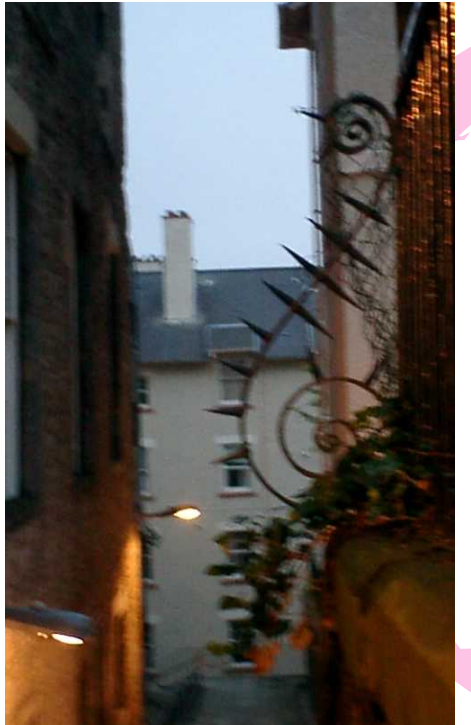

# 今後のイベ ント

今後のイベント

#### • 2013 年 8 月 Debian 勉強会

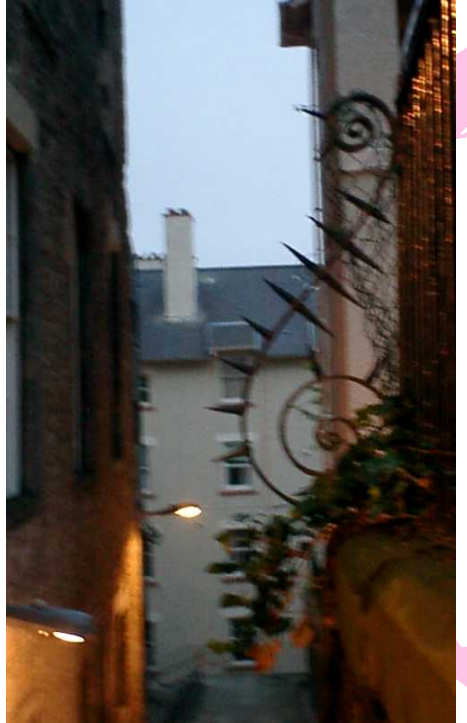

# 今日の宴会 場所

### 今日の宴会場所

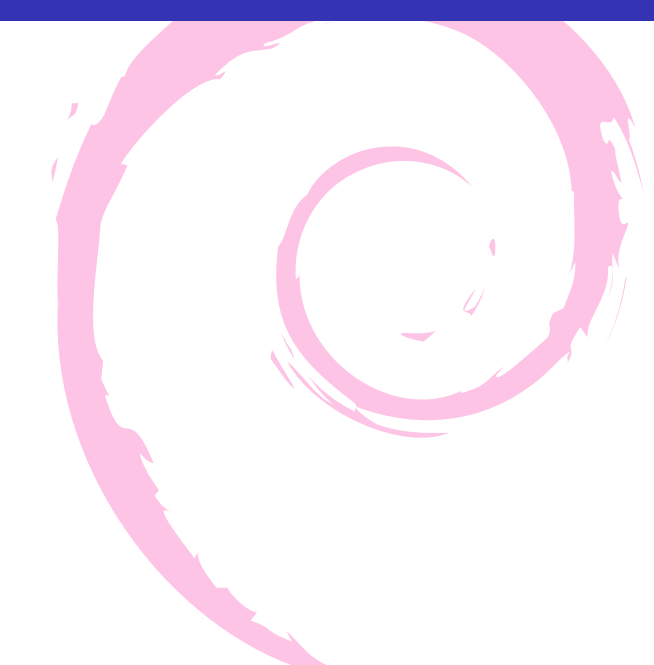

未定